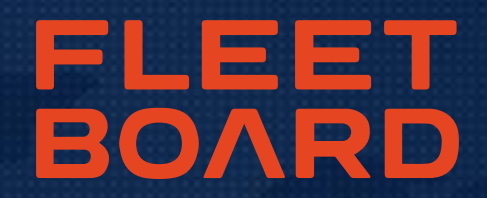

# **INSTRUKCJA** NOWA INSTALACJA FLEETBOARD COCKPIT

AKTUALIZACJĘ ZAINSTALOWAĆ NALEŻY NAJPÓŹNIEJ DO DNIA 29.09.2018 – W INNYM PRZYPADKU USŁUGI FLEETBOARD NIE BĘDĄ DOSTĘPNE DLA STARSZYCH WERSJI COCKPIT

- Uruchomić Cockpit Fleetboard
- W górnym pasku nawigacji kliknąć "Ustawienia", a następnie przejść do "Ustawień"

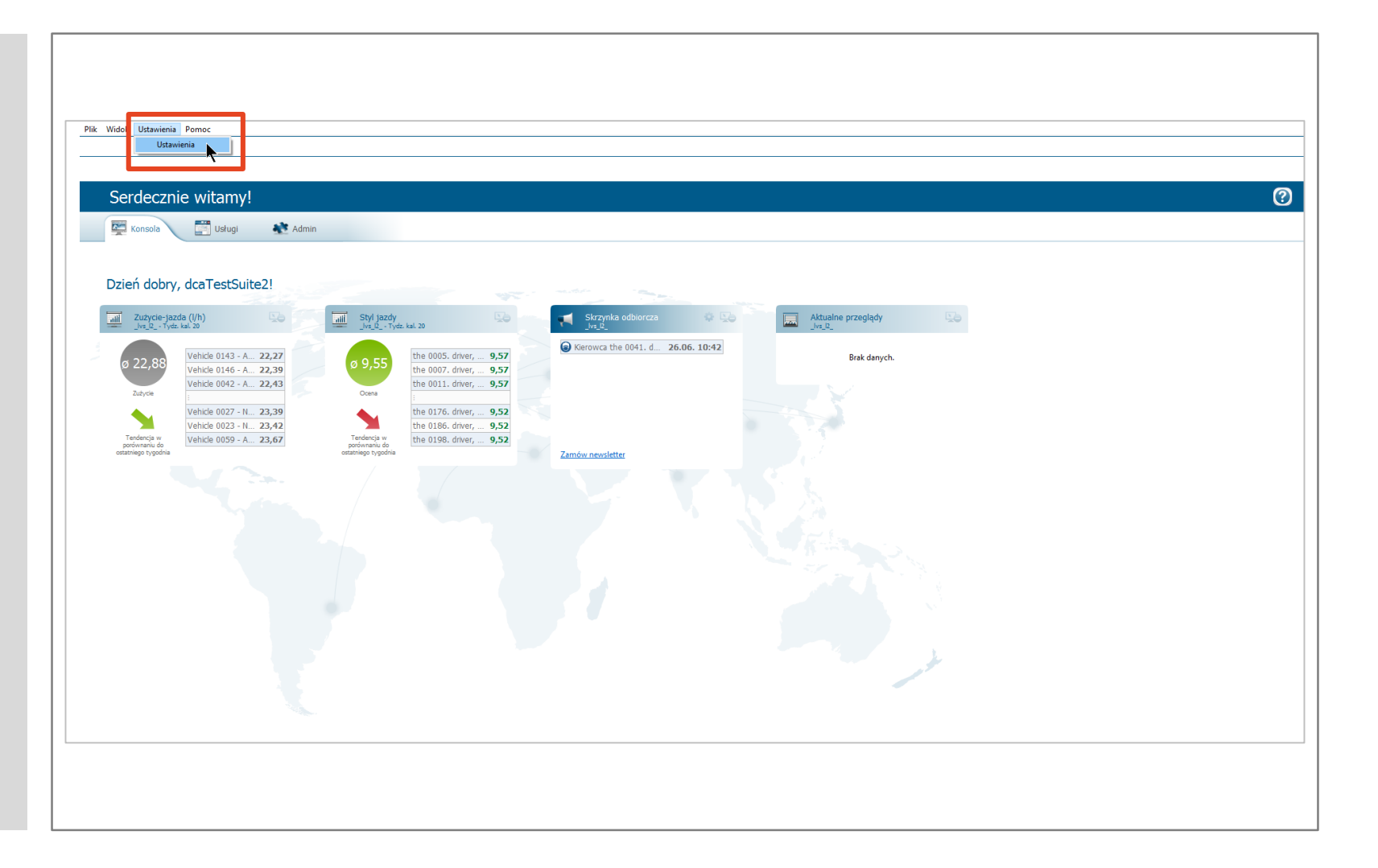

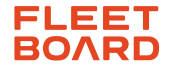

- Kliknąć na "Połączenie"
- Zanotować ustawienia wyświetlane w oknie "Połączenia" w celu wpisania ich ponownie po wykonaniu nowej instalacji. Można również zrobić zrzut ekranu i zapisać go w pamięci urządzenia.
- Następnie zamknąć Cockpit.

| Ustawienia                |                                                                      | —                                                                               |                    |  |  |  |  |
|---------------------------|----------------------------------------------------------------------|---------------------------------------------------------------------------------|--------------------|--|--|--|--|
| rowadź filtr Po           | łączenie                                                             | ¢                                                                               | • 🛶 • 🔹            |  |  |  |  |
| Eksport                   | Szyfrowanie                                                          |                                                                                 |                    |  |  |  |  |
| Pobieranie danych z tacho | O Serwer proxy nieużywany                                            |                                                                                 |                    |  |  |  |  |
| Połączenie                | Podaj serwer proxy                                                   |                                                                                 |                    |  |  |  |  |
| Użytkownik                | Host localhost                                                       |                                                                                 |                    |  |  |  |  |
| Zarządzanie Transportem   |                                                                      |                                                                                 |                    |  |  |  |  |
|                           | Port 8888                                                            |                                                                                 |                    |  |  |  |  |
| 0                         | O Pobierz ustawienia serwera proxy z opcji przeglądarki internetowej |                                                                                 |                    |  |  |  |  |
| 0.                        | Zastosuj plik PAC d                                                  | la zdefiniowania ustawien proxy                                                 |                    |  |  |  |  |
| Fol                       | der pliku PAC                                                        | Ē                                                                               | <u>P</u> rzeglądaj |  |  |  |  |
|                           | Uwierzytelnianie                                                     |                                                                                 |                    |  |  |  |  |
| Naz                       | zwa użytkownika                                                      |                                                                                 |                    |  |  |  |  |
| Has                       | iło                                                                  |                                                                                 |                    |  |  |  |  |
| Fol                       | der konfiguracyjny                                                   | C:\]   sers\sgrape\AppData\] aca \EleetBoard\EleetBoard\Cocknit\configuration\  | provy config       |  |  |  |  |
| 101                       | acrikonngaracyjny                                                    | er (osers (sgrone (Appound (2000)) neerbound (neerbound Cockpic (connigunation) | proxyreoring       |  |  |  |  |
|                           |                                                                      |                                                                                 |                    |  |  |  |  |
|                           |                                                                      |                                                                                 |                    |  |  |  |  |
|                           |                                                                      |                                                                                 |                    |  |  |  |  |
|                           |                                                                      |                                                                                 |                    |  |  |  |  |
|                           |                                                                      | Odtućrz wataćci domućlao                                                        | Zastosui           |  |  |  |  |
|                           |                                                                      | Odtworz wartości <u>d</u> omysine                                               | Zastosuj           |  |  |  |  |
|                           |                                                                      | 04                                                                              | Anula              |  |  |  |  |
|                           |                                                                      | OK                                                                              | Anuluj             |  |  |  |  |

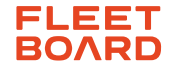

- Pobrać nową aktualizację Cockpitu (wersję 1.26.0, 28.08.2018) ze <u>strony</u> <u>z aktualizacją</u>
- Zainstalować aktualizację Cockpitu zgodnie z instrukcją instalacji.

| AKTUALIZACJE KOKPITU DO POBRANIA                                         |
|--------------------------------------------------------------------------|
|                                                                          |
|                                                                          |
|                                                                          |
| WERSJA 1.26.0 (28.08.2018)   Pobierz aktualną wersję Fleetboard Cockpit. |
|                                                                          |
|                                                                          |

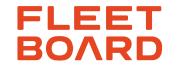

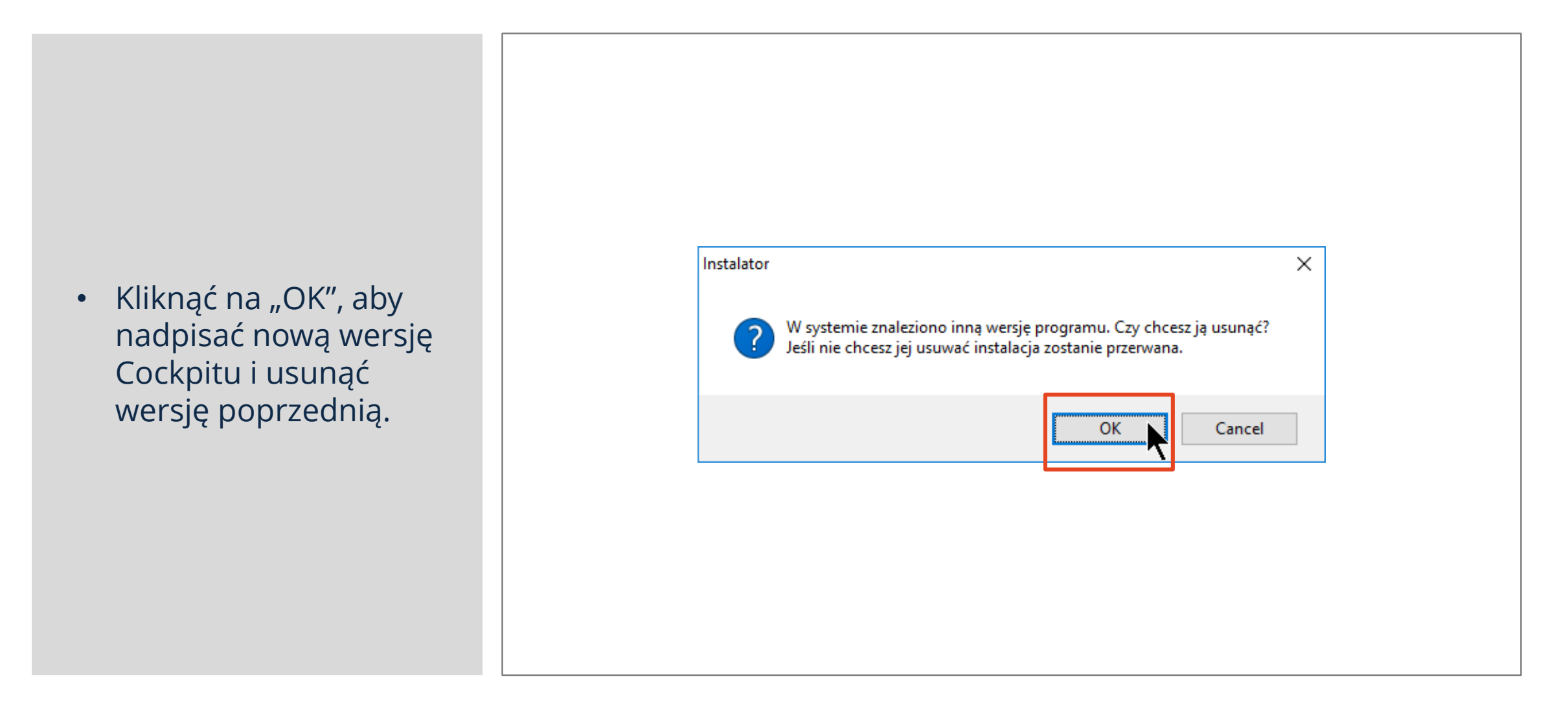

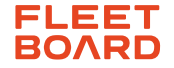

- Postępować krok po kroku zgodnie ze wskazówkami instrukcji instalacji.
- Kliknąć na "Nie" po prawej stronie okna komunikatu, aby zachować istniejące ustawienia Cockpitu.
- Zakończyć instalację Cockpitu.

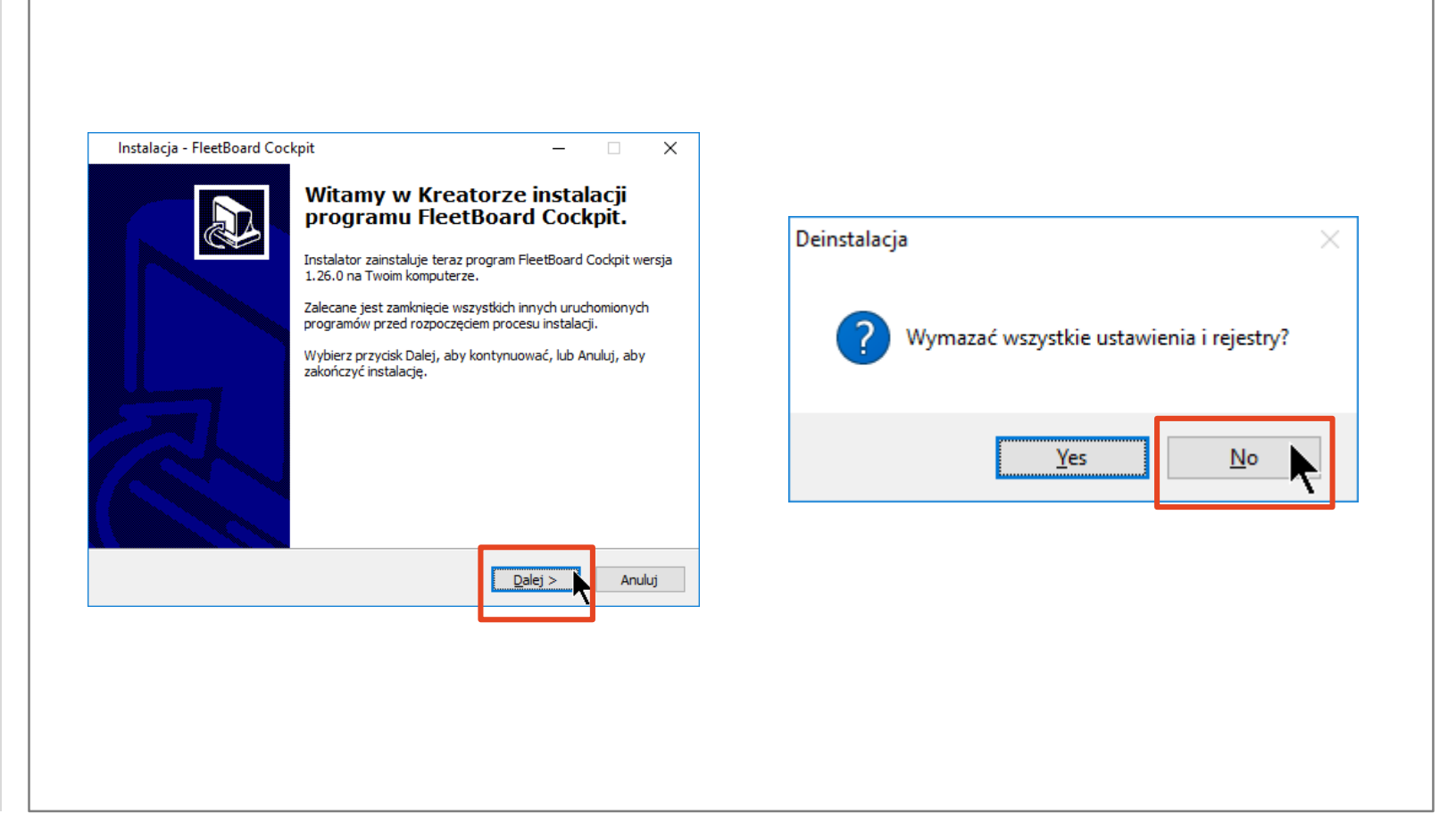

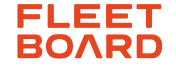

- Otworzyć nowo zainstalowany Cockpit.
- Kliknąć na "Ustawienia".

| Flota               |         |        |   |
|---------------------|---------|--------|---|
| Użytkownik<br>Hasło |         |        |   |
|                     | Zalogui | Anului | 8 |

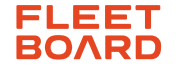

- Wprowadzić parametry połączenia, zapisane w kroku 2 i zakończyć instalację.
- Potwierdzić "OK".
- Teraz możesz zalogować się jako użytkownik i korzystać z Cockpitu.

| Ustawienia |                        |                                                                      | [                                       | JX       |  |  |  |
|------------|------------------------|----------------------------------------------------------------------|-----------------------------------------|----------|--|--|--|
| Ustawienia | Ustawienia             |                                                                      |                                         |          |  |  |  |
|            | Szyfrowanie            |                                                                      |                                         |          |  |  |  |
|            | 🔿 Serwer proxy nieuży  | O Serwer proxy nieużywany                                            |                                         |          |  |  |  |
|            | Podaj serwer proxy     | Podaj serwer proxy                                                   |                                         |          |  |  |  |
|            | Host localhost         | Host localhost                                                       |                                         |          |  |  |  |
|            | Port 8888              | Port 8888                                                            |                                         |          |  |  |  |
|            | O Pobierz ustawienia s | O Pobierz ustawienia serwera proxy z opcji przeglądarki internetowej |                                         |          |  |  |  |
|            | 🔿 Zastosuj plik PAC dl | la zdefiniowania ustawień proxy                                      |                                         |          |  |  |  |
|            | Folder pliku PAC       |                                                                      | Pra                                     | zeglądaj |  |  |  |
|            | Uwierzytelnianie       |                                                                      |                                         |          |  |  |  |
|            | Nazwa użytkownika      |                                                                      |                                         |          |  |  |  |
|            | Hasło                  |                                                                      |                                         |          |  |  |  |
|            | Folder konfiguracyjny  | C:\Users\sgrohe\AppData\Local\FleetBoar                              | d\FleetBoard Cockpit\configuration\prox | y.config |  |  |  |
|            | Poziom logowania       | WARN                                                                 |                                         | ~        |  |  |  |
|            | Lokalizacja            | Polski                                                               |                                         | ~        |  |  |  |
|            |                        |                                                                      |                                         |          |  |  |  |
|            |                        |                                                                      |                                         |          |  |  |  |
|            |                        |                                                                      | Odtwórz wastości domyćlad               | Zastasui |  |  |  |
|            |                        |                                                                      |                                         | astosuj  |  |  |  |
|            |                        |                                                                      | OK                                      | nului    |  |  |  |
|            |                        |                                                                      | UK P                                    | inuluj   |  |  |  |

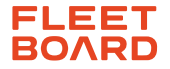